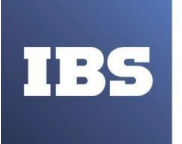

УМНЫЙ ВЫБОР МЕНЯЮЩИХСЯ ТЕХНОЛОГИЙ ООО «ИБС Экспертиза» ОГРН 1067761849704, ИНН/ КПП 7713606622 / 771301001 Юр. адрес: Россия, 127434, Москва, Дмитровское шоссе, дом 9Б, этаж 5, помещение XIII, комната 6 телефон/факс: +7 (495) 967 80 80 ibs@ibs.ru, www.ibs.ru

# ИНСТРУКЦИЯ ПО УСТАНОВКЕ

## «СИСТЕМА УПРАВЛЕНИЯ ПРОМЫШЛЕННЫМИ АКТИВАМИ (ЕАМ)»

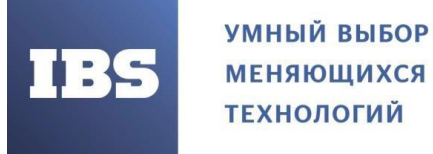

ООО «ИБС Экспертиза» ОГРН 1067761849704, ИНН/ КПП 7713606622 / 771301001 Юр. адрес: Россия, 127434, Москва, Дмитровское шоссе, дом 9Б, этаж 5, помещение XIII, комната 6 телефон/факс: +7 (495) 967 80 80 ibs@ibs.ru, www.ibs.ru

### оглавление

| 1.ТРЕБОВАНИЕ К СИСТЕМЕ          | 3 |
|---------------------------------|---|
| 2.СТАНОВКА ИНФОРМАЦИОННОЙ БАЗЫ  | 3 |
| 3.РАБОТА С ИНФОРМАЦИОННОЙ БАЗОЙ | 5 |

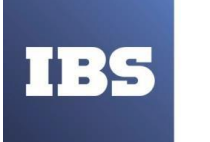

УМНЫЙ ВЫБОР МЕНЯЮЩИХСЯ ТЕХНОЛОГИЙ ООО «ИБС Экспертиза» ОГРН 1067761849704, ИНН/ КПП 7713606622 / 771301001 Юр. адрес: Россия, 127434, Москва, Дмитровское шоссе, дом 9Б, этаж 5, помещение XIII, комната 6 телефон/факс: +7 (495) 967 80 80 ibs@ibs.ru, www.ibs.ru

#### 1. ТРЕБОВАНИЕ К СИСТЕМЕ

Для работы с программой необходимо выполнить следующие требования к системе: Требования, предъявляемые к компьютерам:

- Процессор Intel Pentium Celeron 2400 Мгц и выше;
- Оперативная память 1024 Мб и выше;
- Жесткий диск 40Гб и выше.

Для работы конфигурации "Модуль IBS EAM для 1C:ERP" необходима установленная на компьютере платформа системы 1C:Предприятие 8 (версия не ниже 8.3.17).

#### 2. СТАНОВКА ИНФОРМАЦИОННОЙ БАЗЫ

Для начала работы необходимо осуществить установку конфигурации:

- 1) распаковать файл архив setup.zip во временный каталог;
- 2) запустить программу setup.exe из этого каталога.

После совершенных действий следовать дальнейшим указаниям на экране:

3) Нажать кнопку «Далее» (см. Рисунок 1);

| 👜 Установка конфигурации | ×                                                                                                    |
|--------------------------|----------------------------------------------------------------------------------------------------|
|                          | Добро пожаловать в программу установки продукта<br>Система управления промышленными активами (EAM) на<br>платформе 1С:Предприятие (ООО "ИБС Экспертиза"). |
| 1@                       |                                                                                                    |
|                          | < Назад Далее > Отмена                                                                                                    |

Рисунок 1. Установка информационной базы.

 Указать каталог хранения шаблонов конфигураций и нажать «Далее» (см. Рисунок 2);

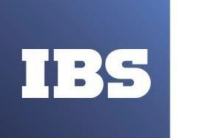

ООО «ИБС Экспертиза» ОГРН 1067761849704, ИНН/ КПП 7713606622 / 771301001 Юр. адрес: Россия, 127434, Москва, Дмитровское шоссе, дом 9Б, этаж 5, помещение XIII, комната 6 телефон/факс: +7 (495) 967 80 80 ibs@ibs.ru, www.ibs.ru

| 隍 Установка конфигурации |                                                                                                    | $\times$ |
|--------------------------|----------------------------------------------------------------------------------------------------|----------|
|                          | Укажите путь к каталогу шаблонов. Программа<br>установки установит шаблоны и файлы конфигурации<br>указанный каталог. | 18       |
| 1@                       | Каталог шаблонов:                                                                                                    |          |

Рисунок 2. Установка информационной базы.

5) Для успешного завершения установки нажать кнопку «Готово» (см. Рисунок 3).

| 嗹 Установка конфигурации |                                   | Х |
|--------------------------|-----------------------------------|---|
|                          | Конфигурация успешно установлена. |   |
| 10                       |                                   |   |
|                          | Готово Отмена                     |   |

Рисунок 3. Установка информационной базы.

Далее необходимо совершить следующие шаги по установке пустой или демонстрационной информационной базы:

1) Запустить «1С:Предприятие» и в списке баз нажать кнопку «Добавить»;

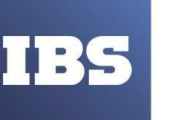

УМНЫЙ ВЫБОР МЕНЯЮЩИХСЯ ТЕХНОЛОГИЙ

2) Указать «Создание новой информационной базы», в появившемся окне;

3) В списке баз выберать строчку «Система управления промышленными активами (EAM) (демо)», для создания демонстрационной, или «Система управления промышленными активами (EAM)», для создания пустой базы;

4) Указать наименование информационной базы, как она будет отражаться в списке баз, и остальные параметры базы данных;

5) После нажатия кнопки «Готово», наименование базы из пункта 4 отобразится в списке баз. База успешно установлена и готова к работе.

#### 3. РАБОТА С ИНФОРМАЦИОННОЙ БАЗОЙ

После установки Информационной базы необходимо выполнить вход, для этого нажать кнопку «1С:Предприятие» и выбрать пользователя.

Для работы с «Автоматизированной системой управления техническим обслуживанием и ремонтом (ТОиР)» необходимо открыть раздел «Управление ТОиР» (см. Рисунок 4).

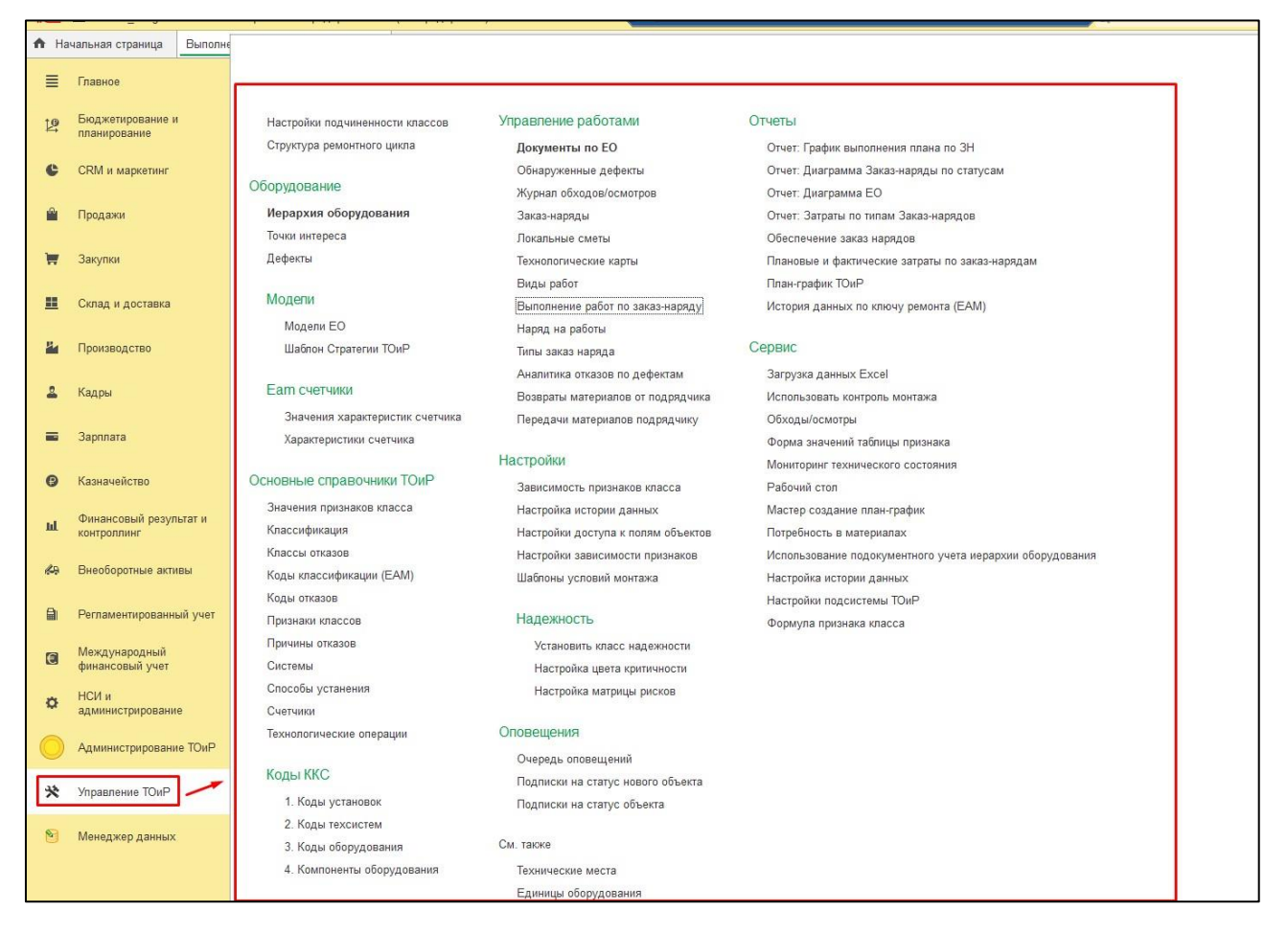

Рисунок 4. Управление ТОиР.

Инструкция по установке «Системы управления промышленными активами (EAM)» Дата вступления в силу 09.03.2022 Версия: 1 При распечатке считать неконтролируемой копией. Актуальность версии проверять на сайте